# PlexWare SDK 2.0 Installation Guide

THE SOFTWARE PLATFORM PROVIDER

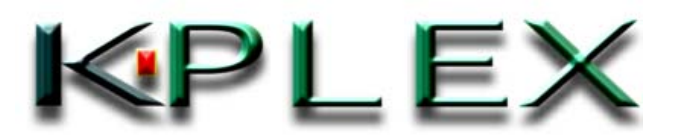

## PlexWareSDK Installation Guide.doc

| 1 | Int | roduction                | . 3 |
|---|-----|--------------------------|-----|
| 2 | Ins | tallation                | . 4 |
| 2 | 2.1 | Select Setup language    | 4   |
| 2 | 2.2 | Check PlexWare           | 4   |
| 2 | 2.3 | Start up Wizard          | 4   |
| 2 | 2.4 | License Agreement        | 5   |
| 2 | 2.5 | Input User's information | 6   |
| 2 | 2.6 | Select setup type        | 6   |
| 2 | 2.7 | Custom Setup             | 7   |
| 2 | 2.8 | Start Installation       | 8   |
| 2 | 2.9 | Finish Installation      | 9   |
| 3 | Pro | ogram Maintainance       | 10  |
| 3 | 3.1 | Modify1                  | 0   |
| 3 | 3.2 | Repair1                  | 10  |
| 3 | 3.3 | Remove 1                 | 0   |

# 1 Introduction

This document describes how to install and uninstall "PlexWare Software Development Kit" (PlexWare SDK). PlexWare SDK provides the following functions that are necessary to develop PlexKlip.

- Libraries
- Documents
- PlexKlip Wizard
- Sample Project

**Libraries** are header and library files. This includes class libraries that are base classes of any PlexKlip. **Documents** include "Programming manual", "Klip reference manual" and others. These are formatted by Adobe PDF style and HTML help style. **PlexKlip Wizard** provides two wizards support to make PlexKlip project for Visual Basic and Visual C++. **Sample Projects** are some PlexKlip project for Visual Basic or Visual C++.

The followings used in this document are Registered Trademark of Microsoft Corporation in the United States and all other countries; Visual Studio, Visual Basic (VB), Visual C++ (VC), COM, ActiveX, Windows 98, Windows 2000, Win32, Windows NT and Internet Explorer. PlexWare, PlexService and PlexKlip are in process of registering as Trademark of K-Plex Inc.

## 2 Installation

This chapter describes installation of PlexWare SDK. You can start up installer with the setup.exe in "SDK" directory in the Installation CD.

To install PlexWare SDK, you have needed to install PlexWare previously. If PlexWare is not found in the computer, the install aborts.

### 2.1 Select Setup language

To start install, first you select the language for this installation. Select "English (United States)" and then click the "OK" button.

| Choose | Setup Language 🔀                                                  |
|--------|-------------------------------------------------------------------|
| 12     | Select the language for this installation from the choices below. |
|        | English (United States)                                           |
|        | OK Cancel                                                         |

#### 2.2 Check PlexWare

Next, PlexWare SDK installer checks that PlexWare is installed. In case that find, "Welcome" dialog (See the next chapter) appears, and you proceed to the next chapter. If don't find, following message appears, and the install abort. After you install PlexWare, start PlexWare SDK install again.

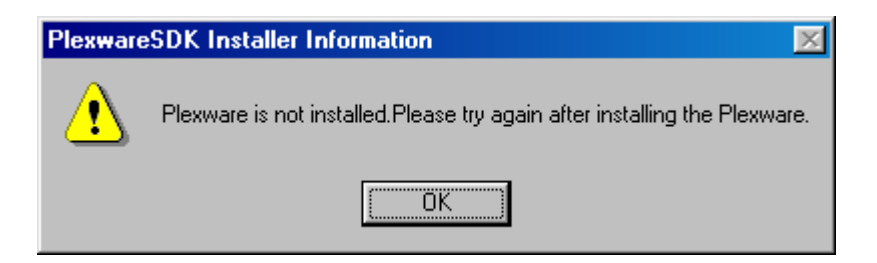

## 2.3 Start up Wizard

You can continue to install PlexWare SDK by clicking the "Next" button.

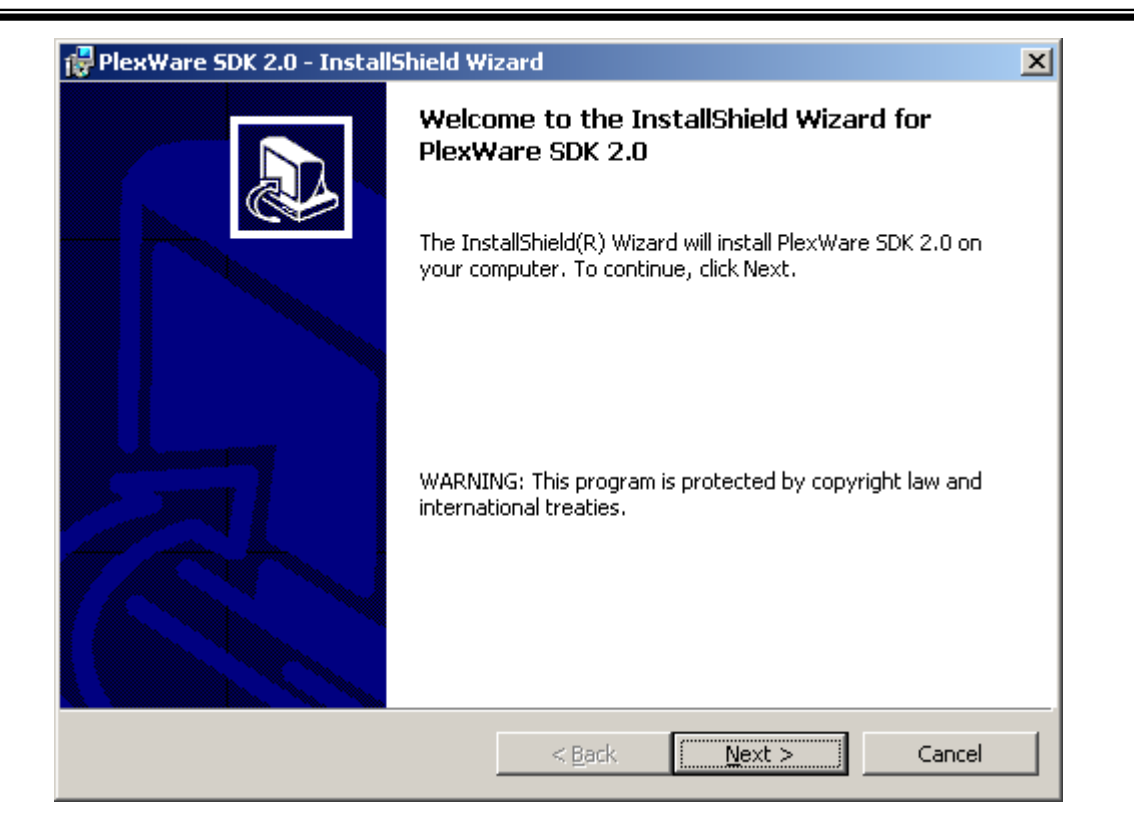

## 2.4 License Agreement

After reading the following *SOFTWARE LICENSE AGREEMENT*, if you agree with this agreement, click "Next" button.

| 🚏 PlexWare SDK 2.0 - InstallShield Wizard                                                                                                    | × |
|----------------------------------------------------------------------------------------------------|---|
| License Agreement Please read the following license agreement carefully.                                                                                                    | 3 |
|                                                                                                    | _ |
| ADDITIONAL LICENSE TERMS FOR:<br>K-PLEX PLEXWARE SOFTWARE DEVELOPMENT KIT, Version2.0<br>If you download or use the PLEXWARE Software Development Kit ("PWSDK"),<br>the following additional license terms ("Additional Terms") will apply. The<br>Additional Terms supplement or modify the terms of the Software License<br>Agreement for PLEXWARE (the "Agreement"). Capitalized terms not defined in<br>these Additional Terms shall have the same meanings as in the Agreement.<br>These Additional Terms shall supersede any inconsistent or conflicting terms |   |
|                                                                                                    | - |
| $\bigcirc$ I do not accept the terms in the license agreement                                                                                                    |   |
| InstallShield                                                                                                    |   |
| < <u>B</u> ack <u>N</u> ext > Cancel                                                                                                    |   |

#### 2.5 Input User's information

Fill in the "User Name", "Organization" and "Product Key" fields and then select for whom this application is installed. Click "Next" button.

| 🙀 PlexWare SDK 2.0 - InstallShield Wizard                     | ×        |
|---------------------------------------------------------------|----------|
| <b>Customer Information</b><br>Please enter your information. |          |
| User Name:                                                    |          |
| Ichiro                                                        |          |
| Organization:                                                 |          |
| K-Plex Inc                                                    |          |
| Product Key:<br>                                              |          |
| Anyone who uses this computer (all users)                     |          |
| C Only for <u>m</u> e (Ichiro)                                |          |
| InstallShield                                                 | > Cancel |

## 2.6 Select setup type

You can select setup type from following two types.

"Complete" All usable files will be installed in the default directory.

"Custom" Choose which program features you want installed and where they will be installed.

In case that choose "Complete", you proceed to "2.8 Start Installation".

| 🙀 PlexWare SDK                                                  | 2.0 - InstallShield Wizard                                                                                         | ×    |  |
|-----------------------------------------------------------------|----------------------------------------------------------------------------------------------------|------|--|
| Setup Type<br>Choose the setup type that best suits your needs. |                                                                                                    |      |  |
| Please select a                                                 | a setup type.                                                                                                    |      |  |
| • <u>Complete</u>                                               | All program features will be installed. (Requires the most disk space.)                                            |      |  |
| C Cu <u>s</u> tom                                               | Choose which program features you want installed and where they will be installed. Recommended for advanced users. |      |  |
| InstallShield ——                                                | < <u>B</u> ack <u>N</u> ext > Ca                                                                                   | ncel |  |

#### 2.7 Custom Setup

In case that you choose "Custom" in the previous chapter, following dialog appears. In this dialog, you can choose which program features you want installed and where they will be installed.

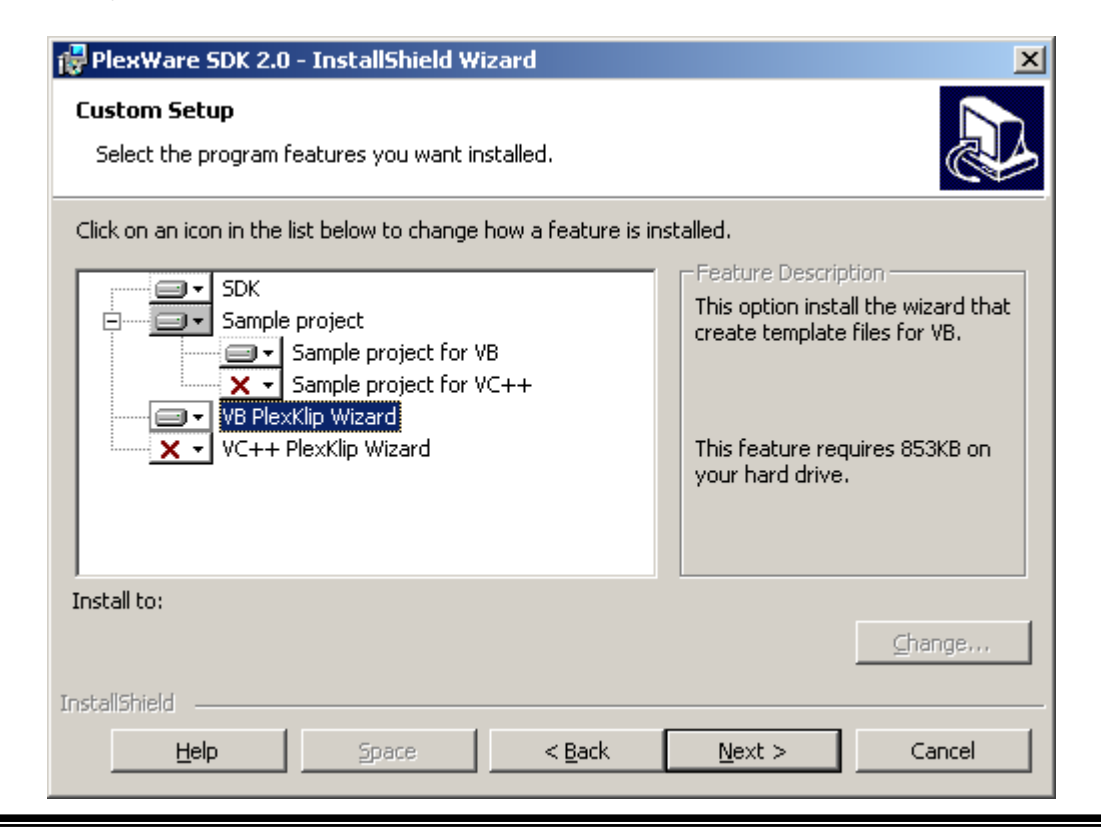

Copyright© 2000-2003 K-Plex Inc. All rights reserved.

To change the directory, click "change" button in bottom-right.

The option you can select is follows,

- Sample project for VB Choose that install or not the sample project for Visual Basic.
- Sample project for VC++ Choose that install or not the sample project for Visual C++.
- VB PlexKlip Wizard Choose that install or not the PlexKlip Wizard for Visual Basic.
- VC++ PlexKlip Wizard Choose that install or not the PlexKlip Wizard for Visual C++.
- In case that Visual Basic (or Visual C++) doesn't install in the computer, the option button doesn't appear and you are not able to install the option. (In the following figure, in case that Visual C++ is not installed)

| 🔂 PlexWare SDK 2.0 - InstallShield Wizard                                |                        |  |  |
|--------------------------------------------------------------------------|------------------------|--|--|
| Custom Setup                                                             |                        |  |  |
| Select the program features you want installed.                          |                        |  |  |
| Click on an icon in the list below to change how a feature is installed. |                        |  |  |
|                                                                          | Feature D              |  |  |
| Sample project                                                           | PlexWare<br>pot option |  |  |
| Sample project for VB                                                    | noc option             |  |  |
| VB PlexKlip Wizard                                                       |                        |  |  |
|                                                                          | This featu             |  |  |
|                                                                          | your hard              |  |  |
|                                                                          |                        |  |  |
|                                                                          |                        |  |  |
| Install to:                                                              |                        |  |  |
| C:\Program Files\K-Plex\PlexwareSDK\                                     |                        |  |  |

In case that you want to install the disappeared option, you try again install PlexWare SDK and "change install" (See section 3.1), after installing Visual Basic (or Visual C++).

## 2.8 Start Installation

By clicking "Install" button, you can start installing PlexWare.

### PlexWareSDK Installation Guide.doc

| 🛃 PlexWare SDK 2.0 - InstallShield Wizard 🛛 🗙                                                                   |
|----------------------------------------------------------------------------------------------------|
| Ready to Install the Program         The wizard is ready to begin installation.                                 |
| Click Install to begin the installation.                                                                        |
| If you want to review or change any of your installation settings, click Back. Click Cancel to exit the wizard. |
| InstallShield                                                                                                   |

## 2.9 Finish Installation

When you click "Finish" button, Installation window closes and finishes PlexWare SDK installation.

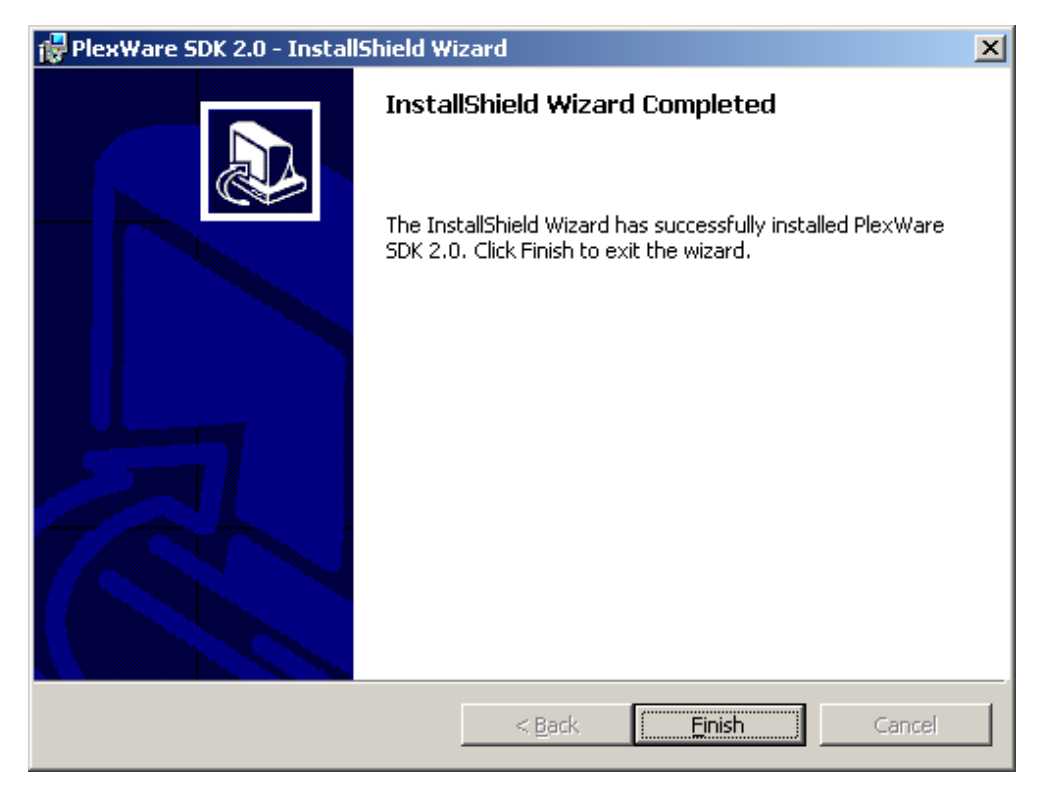

# **3** Program Maintenance

You start up the PlexWare SDK installer, on installed the PlexWare SDK, the following dialog appear. You can select from three options ("Modify", "Repair", "Remove").

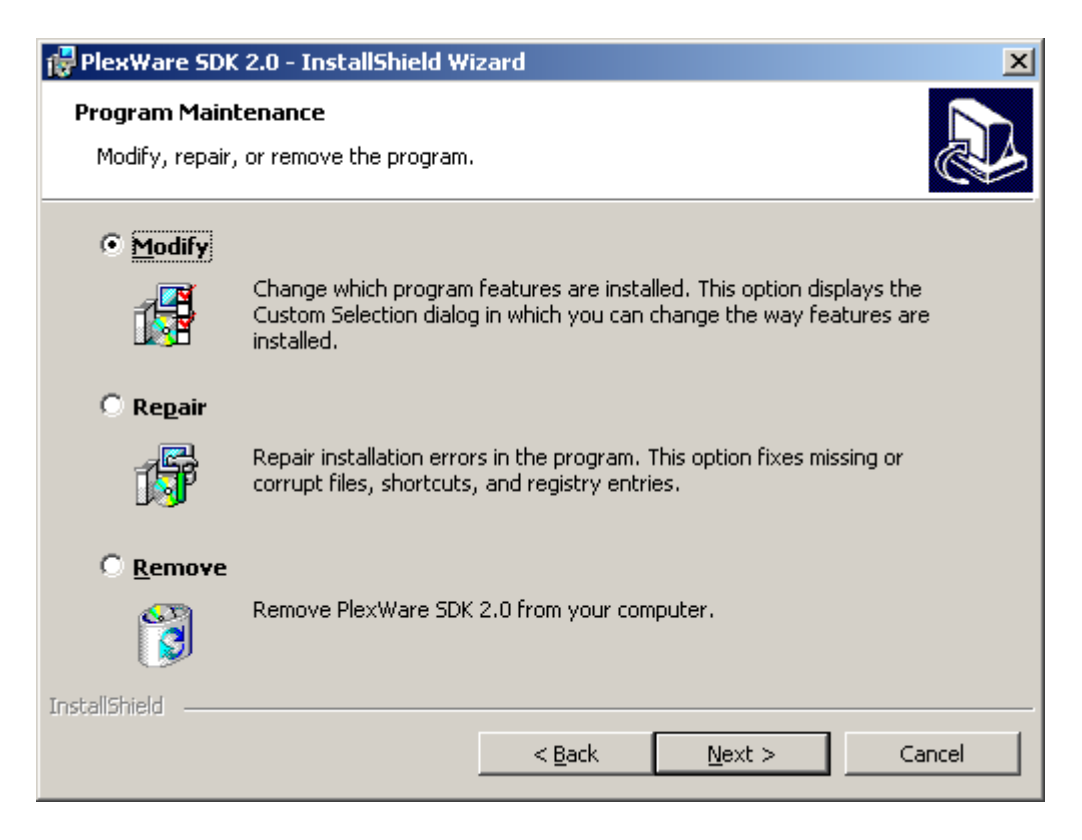

#### 3.1 Modify

This option adds or removes which program features are installed. You choose "Modify" and click "Next" button, "Custom Setup" dialog (See the chapter 2.7) appears. You change which program features.

#### 3.2 Repair

This option repair installed files that are missed or corrupted. You choose "Repair" and click "Next" button, reinstall the last program features.

### 3.3 Remove

This option removes PlexWare SDK from your computer.